How to add IAVALLEY Email to Samsung Phone

\*\* Click Mail App, Click on settings "icon", Click add account, then click on "Exchange", type in IAVALLEY email address (<u>firstname.lastname@iavalley.edu</u>), then type in password (same as pawpass & blackboard password) then follow steps below\*\*

| 3.00 C A C A C A C A C A C A C A C A C A C |                                                          |
|--------------------------------------------|----------------------------------------------------------|
| Account                                    |                                                          |
| Email address<br>@iavalley.edu             | Email address:<br><u>firstname.lastname@iavalley.edu</u> |
| Domain\username<br>ivd\                    | Domain/username:<br>type ivd\(Student ID Number)         |
| Password                                   | Password: (type same password that                       |
| Server settings                            | you use for blackboard & pawpass)                        |
| Exchange server<br>ivdmail.iavalley.edu    | Exchange Server: type directly as shown in picture       |
| Use secure connection (SSL)                |                                                          |
| Use client certificate                     |                                                          |
| Client certificates                        |                                                          |
| Done                                       |                                                          |
|                                            |                                                          |